# 上海立信会计金融学院

# 采购与合同管理信息平台采购计划

用户手册

version 1.0

采购与合同管理中心

2025/3/28

采购与合同管理信息平台 技术支持 联系人: 李瑞杰 联系电话: 182-3544-0844

| 1. | 系统   | 充登表 | 录     |                | 1  |
|----|------|-----|-------|----------------|----|
|    | 1.1  |     | PC 端〉 | ∖□             | 1  |
|    |      | 1.1 | l.1.  | 登录             | 1  |
|    |      | 1.1 | 1.2.  | 系统首页           | 2  |
| 2. |      | 采则  | 购计划   | 申请             | 4  |
|    | 2. 1 | •   | 选择计   | 划类型            | 4  |
|    | 2.2. |     | 填写采   | 购计划            | 5  |
|    |      | 2.2 | 2.1.  | 常规采购计划         | 5  |
|    |      | 2.2 | 2.2.  | 专项采购计划         | 6  |
|    |      | 2.2 | 2.3.  | 提前启动采购项目       | 7  |
|    |      | 2.2 | 2.4.  | 日常修缮工程项目采购计划   | 8  |
|    |      | 2.2 | 2.5.  | 大修工程项目采购计划     | 9  |
|    | 2. 3 |     | 采购计   | 划查询            | 9  |
|    | 2. 4 | •   | 计划清   | 单查询1           | .0 |
|    | 2.5  |     | 采购计   | 划审核1           | .1 |
|    |      | 2.5 | 5.1.  | 部门负责人或经费负责人审核1 | .1 |
|    |      | 2.5 | 5.2.  | 经费核拨部门负责人审核1   | .2 |

# 目 录

# 使用说明

# 1. 系统登录

#### 1.1. PC 端入口

#### 1.1.1. 登录

通过 https://zfzx.lixin.edu.cn/lxlogin.jsp 打开统一身份认证登录界面

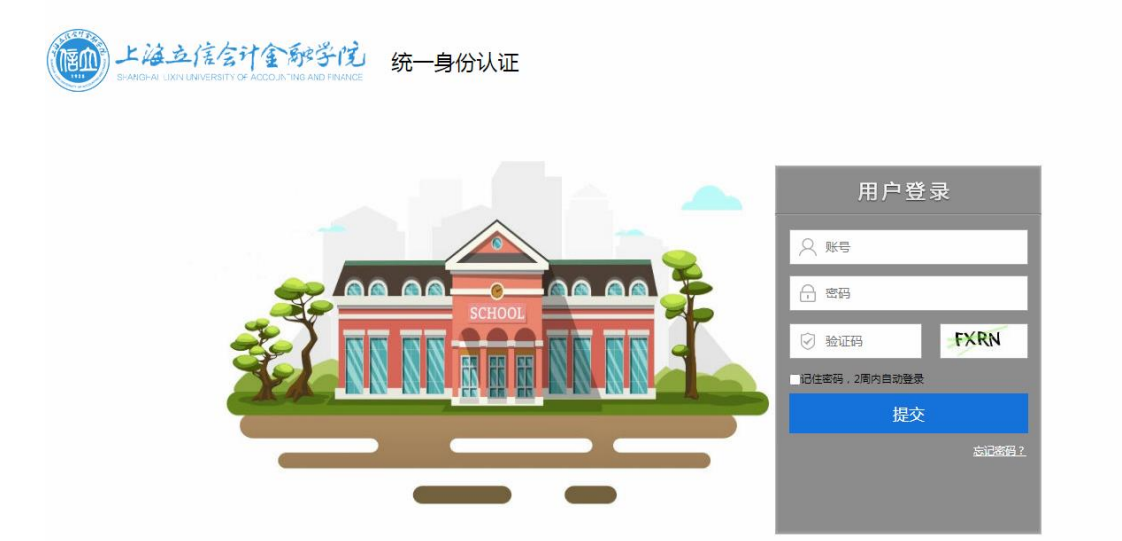

输入统一身份认证账号及密码,点击提交后进入系统首页。

在学校主页的数字校园进入后在服务中心搜"采购与合同管理",点击后进入系统。 → C ☆ portal-theme.paas.lixin.edu.cn/main.html#/ServiceCenter1 ☆ @ :

| 1000 上海立旗空计全部子机 | 中 首页 服务中心 资讯中心 事务中心 日程中心  〇 嘂 〇 鼎 〇 |
|-----------------|-------------------------------------|
| 最近使用            | 服务角色: 全选 <u>教师</u> 学生 税外人员 访客       |
| 📵 采购与合同管理       |                                     |
| 🧧 电子邮件          |                                     |
| 😳 工会经费系统        |                                     |
| 考勤系统            | 校园旅程: 全选 校园生活 新生报到 毕业淘校 就出招聘 实习生活   |
| 🛄 新人事信息系统       | 共1条 <b>2重置筛选</b> ② Q                |
| 💼 校园—卡通         | A-G (1个)                            |
| 🔳 教职工离沪申请 (不含中  |                                     |
| 🕖 校园VPN、无线网临时账… |                                     |
| 图 档案利用          |                                     |
| 😳 会议签到系统        |                                     |
|                 | O-T (0个)                            |

# 1.1.2. 系统首页

| 且不低为心, 赵八尔儿日 | 且不成切口, | 亚八尔九日火 | 0 |
|--------------|--------|--------|---|
|--------------|--------|--------|---|

|                                     | 法立信会计金融学的               | ↓ 采购与合同管理信息平台                   |               | 2025-03-01<br><sup>15:07:03</sup> 星期六 | 超级管理…⊙ 凶退出                         |
|-------------------------------------|-------------------------|---------------------------------|---------------|---------------------------------------|------------------------------------|
|                                     | 业务办理 (0)                | 自<br>一<br>采购计划<br>Profeet       |               | 采购申请                                  | 日本<br>合同申请<br>CONTRACT             |
| 2                                   | 专家库 / Expert            | ④ <u> </u>                      | 寄库 / Supplier | <b>⊙</b>                              | 综合管理 / Administration              |
| ┃ <b>项目信息</b><br><sup>待办理</sup> 0 个 | 2办理 1 个 我由请的            | 19 个 全部 1164 个                  | 关键字: 』        | 单号/名称/部门/申请人/联系人/采                    | 頭原由/采购内容 查询 高级查询 ><br>排序 ◆ 10年/页 > |
| Q2025020                            | 702 中空回射器采购 ⑨ 2222      | 2元 卧 & 超级管理员 ③2025-02-          | 07 17:44 修改/  | 提交审批                                  | Jury - Toody                       |
|                                     | 2<br>部门审核<br>副职审批<br>事批 | 7) 法务专员 采管中心 財务处审 米管中心 市核 市核 方结 |               |                                       |                                    |

首页上方是常用功能的链接。包括"业务办理"、"采购计划"、"采购申请"、"合同申请"及"综合管理"等。

| 点击"业务办理",进入系统消息界面, | 可查看各类系统消息, | 审核及处理各项业务。 |
|--------------------|------------|------------|
|--------------------|------------|------------|

| 当前位置: | : 首页               |          |        |         |   |      |       |                  |                  |
|-------|--------------------|----------|--------|---------|---|------|-------|------------------|------------------|
| 测试用   | <b>月户1</b> 你好,登录时间 | : 2020-0 | 9-01 1 | 4:55:33 |   |      |       |                  | 2                |
| 消息    | 待处理(0)             | 通知(0)    | 标题:    | 查询      |   |      | 首页 上一 | 页下一页尾页 每页 8      | 条 共 0 条记录 Go     |
| 序号    | 发件人                |          |        | 消息标     | 题 |      |       | 接收时间             | 操作               |
|       |                    |          |        |         |   |      |       |                  |                  |
|       |                    |          |        |         |   |      |       |                  |                  |
|       |                    |          |        |         |   |      |       |                  |                  |
|       |                    |          |        |         |   |      |       |                  |                  |
|       |                    |          |        |         |   |      |       |                  |                  |
|       |                    |          |        |         |   |      |       |                  |                  |
|       |                    |          |        |         |   |      |       |                  |                  |
|       |                    |          |        |         |   |      |       |                  |                  |
| 公告    |                    |          |        |         |   | 常用功能 |       |                  |                  |
|       |                    |          |        |         |   | 消息通知 |       | <b>全</b><br>业务审批 | <b>》</b><br>个人信息 |

#### 点击"采购计划",进入采购计划填写界面,根据项目实际选择入口后填报,如下:

| 货物服务采购计划 | 常规采购计划:由预算所在部门按学校年度部门经费编制的采购计划。<br>专项采购计划:由专项负责部门按教委各代编预算项目经费、市级统筹专项项目经费、央财项目经费、科研经费<br>等各类专项经费编制的采购计划。<br>年末提前启动实施计划:预算明年下达,需要提前启动采购的计划。<br>常规采购计划 专项采购计划 提前启动采购项目 |
|----------|----------------------------------------------------------------------------------------------------|
| 工程项目采购计划 | 日常修缮工程、大修工程分开填报。 日常修缮工程项目采购计划 大修工程项目采购计划                                                                                                    |
| 其他采购项目   | 以下采购项目无需填报采购计划,可直接发起采购申请。<br>1、学校决策新增预算的采购项目<br>2、不纳入学校预算管理的采购项目(工会资金、校友会基金、横向资金及其他资金)<br>3、代建项目<br>4、框架协议遴选<br>5、科研(横向课题)采购<br>采购申请                                |
| 点击"采购申   | ]请",打开采购单申请界面,选择一个采购计划后点"采购申请":                                                                                                    |
| 选择采购计划   |                                                                                                    |
|          |                                                                                                    |

| 采购项目名 | 称             | 1     | 查询 | 彩    | 购申请 | 直接  | 发起无计 | 划采购 | 申请  |     |    |       |        |        |    |        |       |          |        |      |      |    |
|-------|---------------|-------|----|------|-----|-----|------|-----|-----|-----|----|-------|--------|--------|----|--------|-------|----------|--------|------|------|----|
|       |               |       |    |      |     |     |      |     |     |     |    |       |        | 首      | 页上 | 一页下一页尾 | 页 当前第 | 0 页/共0页, | 0条记录 名 | 頭 20 | 0条   | Go |
| 选校采编  | a 需求部 采购项目名 驱 | 采购需求概 | 数量 | 单单位的 | 采购金 | 采购类 | 预算类  | 预算编 | 预算名 | 額度名 | 经办 | 政府采购编 | 是否预留中小 | 預计采购完成 | 备注 | 建议采购启动 | 采购组织形 | 政府采购品目或  | 是否框架   | 协 是得 | 否政采到 | 扺  |

#### 点击"合同申请",打开合同申请界面,可以填写及查看合同信息。

♠ 首页>>合同申请

| 采购项目合同 | 在本系统境报采购申请的项目,采购完成后系统自动生成合同申请表,需补充完整信息,上传合同文本,提交后由单位领导、采管中心、财务<br>处、审计处、校领导审核,通过后到采管中心盖章。<br>查询采购项目合同  |
|--------|----------------------------------------------------------------------------------------------------|
| 其他合同   | 未在本系统填报采购申请的项目,需填写合同申请表,上传合同文本,提交后由单位领导、采管中心、财务处、审计处、校领导审核,通过后<br>到采管中心盖章。<br>新增其他合同 新增其他代建合同 新增其他修缮合同 |
| 工程合同备案 | 在本系统境报工程采购的项目,采购完成后系统自动生成合同申请表,需补充完整信息,上传合同文本,提交后由单位领导、基建处、财务<br>处、审计处、校领导审核,通过后到采管中心盖章。<br>查询工程合同     |
| 合作合同备案 | 合作合同备案由申请人填写合同申请表,上传合同文本,提交后由单位领导审核,通过后到招法中法盖章。只有继续教育学院才可申请。                                           |

点击"综合管理",可以使用系统的其他功能。

首页下方是正在进行的采购及合同信息,如下:

| ↓项目信息                                            | 申请单号:                                                                                      | 名称:                        | 查询          | 高级查询 ≫ |
|--------------------------------------------------|--------------------------------------------------------------------------------------------|----------------------------|-------------|--------|
| 项目总数 1 个 (其中采购阶段 1 个 , 合同阶段 0 个 )                |                                                                                            |                            |             | 排序 🕈   |
| H202000014 测试项目20200831 ④10000元                  | • · · · · · · · · · · · · · · · · · · ·                                                    | 31 13:59                   |             |        |
|                                                  | 入采购<br>方式<br>批<br>、 校校导审<br>批<br>、 校校导审<br>、 校校等本<br>、 、 、 、 、 、 、 、 、 、 、 、 、 、 、 、 、 、 、 | 发布采购 录入采购 发布结果 公告 始果 公告 公告 | 发放中标<br>通知书 |        |
| ♀合同进程<br>部门审核 法务专员 描述中心 财务处审 前标<br>审核 审核 索校 常代 核 | 地車 分替校顿 招法中心<br>号或校长 勿結<br>変批                                                              |                            |             |        |
|                                                  | 上一页 1 下-                                                                                   | -页                         |             |        |

查看到目前采购或合同的进展情况,对于已经完成的节点,鼠标移动到节点上,可以查 看该节点的具体信息。

| H202200   | 0012 测试 | 项目-采购        | 针式打印机        | ⊛ 250      | 000元       | 围 <b>采购与</b> | 合同管理中     | ı¢، | & 超级管理     | 理员 ①       | 2025-03-0  | 06 16:39 |
|-----------|---------|--------------|--------------|------------|------------|--------------|-----------|-----|------------|------------|------------|----------|
| ♀采购进      | 程       |              |              |            |            |              |           |     |            |            |            |          |
| 申请人<br>填报 | 申请部门 审核 |              | 〉 采管中心<br>初审 | 建议采购<br>方式 |            | 分配代理<br>公司   | 审批结束      |     | 招标文件<br>确认 | 发布采购<br>公告 | 选择评标<br>人员 | 开评标      |
| ♀合同进      | 程       |              |              |            |            | 办理人:         | 曹洁漪       |     |            |            |            |          |
| 合同起草      | 部门审核    | 主管部门<br>副职审批 | 主管部门<br>审批   | 法务专员<br>审核 | 采管中心<br>审核 | 财务处申<br>核    | 校领导申<br>批 | 米官  | ·中心<br>结   |            |            |          |

# 2. 采购计划申请

# 2.1. 选择计划类型

在系统首页面点击"采购计划",打开采购计划申请界面,如下:

| 货物服务采购计划 | 常规采购计划:由预算所在部门按学校年度部门经费编制的采购计划。<br>专项采购计划:由专项负责部门按教委各代编预算项目经费、市级统筹专项项目经费、央财项目经费、科研经费<br>等各类专项经费编制的采购计划。<br>年末提前启动实施计划:预算明年下达,需要提前启动采购的计划。<br>常规采购计划   专项采购计划   提前启动采购项目 |
|----------|----------------------------------------------------------------------------------------------------|
| 工程项目采购计划 | 日常修缮工程、大修工程分开填报。 日常修缮工程项目采购计划 大修工程项目采购计划                                                                                                    |
| 其他采购项目   | 以下采购项目无需填报采购计划,可直接发起采购申请。<br>1、学校决策新增预算的采购项目<br>2、不纳入学校预算管理的采购项目(工会资金、校友会基金、横向资金及其他资金)<br>3、代建项目<br>4、框架协议遴选<br>5、科研(横向课题)采购<br><del>采购申请</del>                         |

采购计划根据项目类型分"货物服务采购计划、工程项目采购计划"填报,对于"学校决策新增预算的采购项目、不纳入学校预算管理的采购项目(工会资金、校友会基金、横向资金及其他资金)、代建项目、框架协议遴选、科研(横向课题)采购"这些情况,无需申报采购计划,直接发起采购申请。

货物服务采购计划分为3大类:常规采购计划、专项采购计划、提前启动采购项目。 工程项目采购计划分为2大类:日常修缮工程项目采购计划、大修工程项目采购计划。 选择一个入口后进行采购计划的填报。

#### 2.2. 填写采购计划

#### 2.2.1. 常规采购计划

在"采购计划"界面中,点击"常规采购计划",打开常规采购计划填写界面,如下: 【新增采购计划

| 申请编号  | 申请编号                  |                     |                 |                   |                     |        | 申请部门 <sup>*</sup>   |       | 229   采购与合同管理中心 🗸   |                  |        |    |    |  |
|-------|-----------------------|---------------------|-----------------|-------------------|---------------------|--------|---------------------|-------|---------------------|------------------|--------|----|----|--|
| 申请人工号 | <u>1</u>              | zc                  |                 |                   |                     |        | 申请人姓名               |       | 超级管理员               |                  |        |    |    |  |
| 申请时间  | 申请时间 2025-03-01 15:21 |                     |                 |                   |                     |        | 申请人电话               |       |                     |                  |        |    |    |  |
| 申请人邮件 |                       |                     |                 |                   |                     |        | 备注                  |       |                     |                  |        |    |    |  |
| 计划清单: | 添加                    |                     |                 |                   |                     |        |                     |       |                     |                  |        |    |    |  |
| 校采编号  | 需求部门 <sup>*</sup>     | 采购项目名称 <sup>*</sup> | 数量 <sup>*</sup> | 单位 <mark>*</mark> | 单价(万元) <sup>*</sup> | 采购金    | 注额(万元) <sup>*</sup> | 采购类型* | 采购开始时间 <sup>*</sup> | 经办人 <sup>*</sup> | 政府采购编号 | 备注 | 操作 |  |
|       |                       |                     |                 |                   | 上传文                 | (件) 保護 | 存 提交审批              | t     |                     |                  |        |    |    |  |

点"新增"按钮,填写日常采购计划,如下:

| 新增常规采购计划            |                  |       |                       |                 |     |
|---------------------|------------------|-------|-----------------------|-----------------|-----|
| 校采编号                |                  |       | 需求部门 <sup>*</sup>     | 229   采购与合同管理中心 | ~   |
| 采购项目名称 <sup>*</sup> |                  |       | 采购需求概况 <sup>*</sup>   |                 | le. |
| 数量 <sup>*</sup>     |                  |       | 单位 <sup>*</sup>       |                 |     |
| 单价*                 |                  | 元     | 采购金额*                 |                 | 元   |
| 采购类型*               | ~                |       | 采购开始时间*               |                 |     |
| 经办人*                | 选考               | 奉     | 是否政府采购项目 <sup>*</sup> |                 | ~   |
| 政府采购编号              |                  |       | 是否预留中小企业              |                 | ~   |
| 不预留中小企业的原因          | ~                |       | 其他不预留情况说明             |                 |     |
| 是否延续性服务             | ~                |       | 原合同编号                 | <u>نا</u>       | 5.择 |
| 是否一招三年每年签合同         | ~                |       | 当前合同年份                |                 | ~   |
| 是否年度预算新增服务项目        | ~                |       | 备注                    |                 |     |
| 填写时间                | 2025-03-21 17:55 |       |                       |                 |     |
|                     |                  | 上传文件( | 呆存 关闭                 |                 |     |

其中红色星号的内容为必填项。如果是政府采购项目,填写政府采购编号(如有),且 明确是否面向中小企业预留采购份额,如不专门面向中小企业预留采购份额,则需选择不面 向中小企业预留采购份额的原因,不预留原因如为其他的,还需填写"其他不预留情况说明"。 "上传文件"上传采购计划相关材料(学校决策、专家论证等材料)。

若为延续性服务(如软件运维服务等),选择项目上一年度的合同。

| 选择   | 采购项目  | 合同    |      |      |      |      |        |           |          |         |                 |           |      |
|------|-------|-------|------|------|------|------|--------|-----------|----------|---------|-----------------|-----------|------|
| 合同名  | 3称    |       | 申请人  |      |      | 申请部门 | -请输入部门 | ]-        | ~        | 摂       | 夏索 研            | 备认 关闭     |      |
| 总金额: | 0.00元 |       |      |      |      |      | 首页     | i 上一页 下一j | 页 尾页 当前第 | 0 页/共 0 | 页, <b>0条</b> 记录 | 表 每页 20 务 | ₹ Go |
| 选择   | 合同编号  | 合同流水号 | 合同名称 | 申请部门 | 对方单位 | 是否进口 | 合同金额   | 审结日期      | 执行方式     | 经费卡号    | 申请人             | 申请时间      | 状态   |

采购计划填写完成后,点击界面下方"保存"按钮进行保存。保存成功后关闭计划填写 界面。可以单个项目点击"提交审核"按钮提交采购计划,也可以填写多个采购计划,确认 无误后批量提交。

采购计划经审核通过后,进入采购申请环节。

#### 2.2.2.专项采购计划

在"采购计划"界面中,点击"专项采购计划",打开专项采购计划填写界面,如下: 【新增采购计划

| 申请编号  |                       |                     |                   |                   |                     |      | 申请部门 <mark>*</mark> |                   | 229   采购与 |      |        |    |    |
|-------|-----------------------|---------------------|-------------------|-------------------|---------------------|------|---------------------|-------------------|-----------|------|--------|----|----|
| 申请人工号 | ;                     | zc                  |                   |                   |                     |      | 申请人姓名               |                   | 超级管理员     |      |        |    |    |
| 申请时间  | 申请时间 2025-03-01 15:42 |                     |                   |                   |                     |      | 申请人电话               |                   |           |      |        |    |    |
| 申请人邮件 | 申请人邮件                 |                     |                   |                   |                     |      | 备注                  |                   |           |      |        |    |    |
| 计划清单: | 添加                    |                     |                   |                   |                     |      |                     |                   |           |      |        |    |    |
| 校采编号  | 需求部门*                 | 采购项目名称 <sup>*</sup> | 数量 <mark>*</mark> | 单位 <mark>*</mark> | 单价(万元) <sup>*</sup> | 采购金  | 额(万元) <sup>*</sup>  | 采购类型 <sup>*</sup> | 采购开始时间    | 经办人* | 政府采购编号 | 备注 | 操作 |
|       |                       |                     |                   |                   | 上传文                 | 件 保護 | 存 提交审批              |                   |           |      |        |    |    |

点"新增"按钮,可以添加一条专项采购计划,如下:

| 新增专项采购计划              |                  |      |                       |                 |     |
|-----------------------|------------------|------|-----------------------|-----------------|-----|
| 校采编号                  |                  |      | 需求部门 <sup>*</sup>     | 229   采购与合同管理中心 |     |
| 采购项目名称 <mark>*</mark> |                  |      | 采购需求概况 <sup>*</sup>   |                 | le. |
| 数量*                   |                  |      | 单位 <sup>*</sup>       |                 |     |
| 单价 <sup>*</sup>       |                  | 元    | 采购金额 <sup>*</sup>     |                 | 元   |
| 采购类型*                 | ~                |      | 采购开始时间 <sup>*</sup>   | ÷.              |     |
| 经办人 <sup>*</sup>      | 选考               | 圣    | 是否政府采购项目 <sup>*</sup> |                 |     |
| 政府采购编号                |                  |      | 是否预留中小企业              |                 | -   |
| 不预留中小企业的原因            | ~                |      | 其他不预留情况说明             |                 |     |
| 是否延续性服务               | ~                |      | 原合同编号                 | 选               | 择   |
| 是否一签三年每年签合同           | ~                |      | 当前合同年份                | •               | -   |
| 是否年度预算新增服务项目          | ~                |      | 备注                    |                 |     |
| 填写时间                  | 2025-03-21 18:03 |      |                       |                 |     |
|                       |                  | 上传文件 | 呆存 关闭                 |                 |     |

其中红色星号的内容为必填项。填写要求与常规采购计划一致。 专项采购计划审核通过后,进入采购申请环节。

# 2.2.3.提前启动采购项目

在"采购计划"界面中,点击"填写提前启动实施计划",打开提前启动实施计划填 写界面,如下:

| 新增采购计划   |                  |       |                     |           |       |            |      |        |    |    |
|----------|------------------|-------|---------------------|-----------|-------|------------|------|--------|----|----|
| 申请编号     |                  |       |                     | 申请部门*     |       | 229   采购与合 |      |        |    |    |
| 申请人工号    | zc               |       |                     | 申请人姓名     |       | 超级管理员      |      |        |    |    |
| 申请时间     | 2025-03-01 15:46 |       |                     | 申请人电话     |       |            |      |        |    |    |
| 申请人邮件    |                  |       |                     | 备注        |       |            |      |        |    |    |
| 计划清单: 添加 |                  |       |                     |           |       |            |      |        |    |    |
| 校采编号需求部门 | * 采购项目名称* 数量     | * 单位* | 单价(万元) <sup>*</sup> | 采购金额(万元)* | 采购类型* | 采购开始时间*    | 经办人* | 政府采购编号 | 备注 | 操作 |
|          |                  |       | 上传文                 | 件 保存 提交审批 | t     |            |      |        |    |    |

点"新增"按钮,可以添加一条提前启动实施计划,如下:

| 新增提前启动计划              |                  |      |                       |                 |   |
|-----------------------|------------------|------|-----------------------|-----------------|---|
| 校采编号                  |                  |      | 需求部门 <sup>*</sup>     | 229 采购与合同管理中心 ~ |   |
| 采购项目名称 <mark>*</mark> |                  |      | 采购需求概况 <mark>*</mark> |                 | ε |
| 数量*                   |                  |      | 单位 <sup>*</sup>       |                 |   |
| 单价 <sup>*</sup>       |                  | 元    | 采购金额*                 |                 | 元 |
| 采购类型*                 | ~                |      | 采购开始时间 <sup>*</sup>   | <u></u>         |   |
| 经办人 <sup>*</sup>      | 选制               | 圣    | 是否政府采购项目 <sup>*</sup> | ~               |   |
| 政府采购编号                |                  |      | 是否预留中小企业              | ~               |   |
| 不预留中小企业的原因            | ~                |      | 其他不预留情况说明             |                 |   |
| 是否延续性服务               | ~                |      | 原合同编号                 | 选制              | 译 |
| 是否一招三年每年签合同           | ~                |      | 当前合同年份                | ~               |   |
| 是否年度预算新增服务项目          | ~                |      | 备注                    |                 |   |
| 填写时间                  | 2025-03-21 18:04 |      |                       |                 |   |
|                       |                  | 上传文件 | 呆存 关闭                 |                 |   |

其中红色星号的内容为必填项。填写要求与日常采购计划一致。 采购计划审核通过后,进入采购申请环节。

# 2.2.4. 日常修缮工程项目采购计划

在"采购计划"界面中,点击"填写日常修缮工程项目采购计划",打开日常修缮工 程项目采购计划填写界面,如下:

新增采购计划

| 申请编号  |              |                |                   |                   |                     |     | 申请部门 <sup>*</sup>   |       | 229   采购与合 | 司管理中心            | ~      |    |    |
|-------|--------------|----------------|-------------------|-------------------|---------------------|-----|---------------------|-------|------------|------------------|--------|----|----|
| 申请人工号 | <del>;</del> | zc             |                   |                   |                     |     | 申请人姓名               |       | 超级管理员      |                  |        |    |    |
| 申请时间  |              | 2025-03-01 15: | 42                |                   |                     |     | 申请人电话               |       |            |                  |        |    |    |
| 申请人邮件 | ŧ            |                |                   |                   |                     |     | 备注                  |       |            |                  |        |    |    |
| 计划清单: | 添加           |                |                   |                   |                     |     |                     |       |            |                  |        |    |    |
| 校采编号  | 需求部门*        | 采购项目名称*        | 数量 <mark>*</mark> | 单位 <mark>*</mark> | 单价(万元) <sup>*</sup> | 采购金 | t额(万元) <sup>*</sup> | 采购类型* | 采购开始时间*    | 经办人 <sup>*</sup> | 政府采购编号 | 备注 | 操作 |
|       |              |                |                   |                   |                     |     |                     |       |            |                  |        |    |    |

上传文件 保存 提交审批

点"新增"按钮,可以添加一条日常修缮工程项目采购计划,如下:

| 新增修缮工程计划          |                  |      |                     |                 |     |
|-------------------|------------------|------|---------------------|-----------------|-----|
| 校采编号              |                  |      | 需求部门 <sup>*</sup>   | 229   采购与合同管理中心 | ~   |
| 采购项目名称*           |                  |      | 采购需求概况 <sup>*</sup> |                 | li. |
| 数量 <mark>*</mark> |                  |      | 单位 <sup>*</sup>     | 项               |     |
| 单价 <b>*</b>       |                  | 元    | 采购金额 <sup>*</sup>   |                 | 元   |
| 采购类型 <sup>*</sup> | ~                | •    | 校区*                 |                 | ~   |
| 实施地点 <sup>*</sup> |                  |      | 计划开工日期 <sup>*</sup> |                 |     |
| 经办人 <sup>*</sup>  | 选。               | 择    | 备注                  |                 |     |
| 填写时间              | 2025-03-22 14:22 |      |                     |                 |     |
|                   |                  | 上传文件 | 呆存 关闭               |                 |     |

其中红色星号的内容为必填项。填写要求与常规采购计划一致。 采购计划审核通过后,进入采购申请环节。

# 2.2.5.大修工程项目采购计划

在"采购计划"界面中,点击"填写大修工程项目采购计划",打开大修工程项目采购计划填写界面,如下:

| 新增米   | 购计划      |                       |                   |                 |                     |        |      |                  |     |                   |        |                  |        |    |    |
|-------|----------|-----------------------|-------------------|-----------------|---------------------|--------|------|------------------|-----|-------------------|--------|------------------|--------|----|----|
| 申请编号  |          |                       |                   |                 |                     |        | 申    | 请部门 <sup>*</sup> |     | 229   ㅋ           | 、购与合同管 | 理中心              | ~      |    |    |
| 申请人工  | 3        | zc                    |                   |                 |                     |        | 申    | 请人姓名             |     | 超级管理              | 员      |                  |        |    |    |
| 申请时间  |          | 2025-03-01            | 16:59             |                 |                     |        | 申    | 请人电话             |     |                   |        |                  |        |    |    |
| 申请人邮件 | <b>#</b> |                       |                   |                 |                     |        | 备    | 注                |     |                   |        |                  |        |    |    |
| 计划清单: | 添加       |                       |                   |                 |                     |        |      |                  |     |                   |        |                  |        |    |    |
| 校采编号  | 需求部门*    | 采购项目名称 <mark>*</mark> | 数量 <mark>*</mark> | 单位 <sup>*</sup> | 单价(万元) <sup>*</sup> | 采购金额() | 5元)* | 采购类型*            | 校区* | 实施地点 <sup>*</sup> | 开工日期*  | 经办人 <sup>*</sup> | 政府采购编号 | 备注 | 操作 |
|       |          |                       |                   |                 |                     | 上传文件   | 保存   | 提交审批             |     |                   |        |                  |        |    |    |

点"新增"按钮,可以添加一条大修工程项目采购计划,如下:

新增大修工程计划

| 校采编号                |    |      | 需求部门 <mark>*</mark>   | 229   采购与合同管理中心 🗸 | •  |
|---------------------|----|------|-----------------------|-------------------|----|
| 采购项目名称 <sup>*</sup> |    |      | 采购需求概况 <sup>*</sup>   |                   | í. |
| 数量*                 |    |      | 单位 <b>*</b>           | 项                 |    |
| 单价*                 |    | 元    | 采购金额*                 |                   | 元  |
| 采购类型*               | ~  |      | 校区*                   | ~                 | •  |
| 实施地点 <sup>*</sup>   |    |      | 计划开工日期 <sup>*</sup>   |                   |    |
| 经办人*                | 选择 | 举    | 是否政府采购项目 <sup>*</sup> | ~                 | •  |
| 政府采购编号              |    |      | 是否预留中小企业              | ~                 | •  |
| 不预留中小企业的原因          | ~  |      | 其他不预留情况说明             |                   |    |
| 备注                  |    |      | 填写时间                  | 2025-03-22 14:23  |    |
|                     |    | 上传文件 | 保存 关闭                 |                   |    |

其中红色星号的内容为必填项。填写要求与常规采购计划一致。 采购计划审核通过后,进入采购申请环节。

#### 2.3. 采购计划查询

点击"采购计划->采购计划申请->采购计划管理(个人)"菜单,打开采购计划查询界面,如下:

| 上海立信会计会                    | 金融学院采购与合同管理信息平台                      |      |             |              |               |             |                         |         |                | 返回首页         | 消息通知  | 0 ①退出        |
|----------------------------|--------------------------------------|------|-------------|--------------|---------------|-------------|-------------------------|---------|----------------|--------------|-------|--------------|
|                            |                                      | 采购计划 | 采购申         | 请 牙          | 购执行           | 合同签订        | 合同履约                    | 综       | 合管理            |              |       |              |
| - 采购计划申请                   | 采购计划管理 (个人)                          |      |             |              |               |             |                         |         |                |              |       |              |
| >> 新增计划                    | 采购计划类型                               |      | 5. 2.705.2  |              | 10.3 57 14+10 | Taba drb 25 | a O 145                 | Æ.,     |                |              | 42:73 | FF 20 5 C    |
| >> 采购计划管理 (个人)             | 全部 🗸                                 | 未知由  | se. 2,705,5 | 25.0076      | 制入示针的         |             | ы <b>ч</b>   <u>и</u> - | + •     | 目贝工一贝下一贝尾贝 日明弟 | [ 则/共 1 贝, 6 | 米旧家   | 磁贝 20 宗 30   |
| >> 待处理采购计划                 | 申请编号                                 | 选择   | 米购计划实型      | 申请编号         | 申请部门          | 申请人姓名       | 申请时间                    | 状态      | 采购项目名称         | 采购金额(元)      | 当前处地  | 当前节点         |
| >> 已处理采购计划                 |                                      |      | 专项采购<br>计划  | J20250<br>30 | II,"          | 1871        | 2025-03-14 0<br>9:59    | 填写<br>中 | 测试货物-服务器       | 20.00        |       | 修改<br>提交审批   |
| 》 计划清单直间 (个人)<br>》 已处理计划清单 | <ul> <li>申请部门</li> <li>全部</li> </ul> |      | 专项采购<br>计划  | J20250<br>29 | TU            | 100         | 2025-03-14 0<br>9:57    | 审批<br>中 | 测试专项-采购软件开发    | 3.00         | 8×#   | 采管中心二审审<br>核 |

采购计划可以进行查询、导出、编辑、删除等功能。

点击申请编号上的链接,打开采购计划详情界面,可以查看采购计划的各审批节点及审 批意见信息。

| 采购计划信息                      |           |             |                        |                    |          |                                                 |      |      |      |      |      |              |          |            |                    |             |        |            |                      |             |        |             |                      |               |      |
|-----------------------------|-----------|-------------|------------------------|--------------------|----------|-------------------------------------------------|------|------|------|------|------|--------------|----------|------------|--------------------|-------------|--------|------------|----------------------|-------------|--------|-------------|----------------------|---------------|------|
| 采购计划 审批意                    |           |             |                        |                    |          |                                                 |      |      |      |      |      |              |          |            |                    |             |        |            |                      |             |        |             |                      |               |      |
|                             |           |             |                        |                    |          |                                                 |      |      |      |      |      |              |          |            | -                  |             |        |            | -                    |             |        |             | -                    |               |      |
| 1<br>申请人提交<br>2025-01-24 1; | 5<br>7:44 | 2           | 2<br>部门领导<br>025-02-05 | 审批<br>11:45        |          | 3<br>采管中心一审审核 采管中心<br>2025-02-05 11:47 2025-02- |      |      |      |      |      | 育审核<br>11:52 |          | 财何<br>2025 | 5<br>处一审<br>-02-05 | 审核<br>11:54 |        | 则才<br>2025 | 6<br>多处二审<br>5-02-05 | 审核<br>11:55 |        | 采管中<br>2025 | 7<br>心发放机<br>5-02-05 | 交采编号<br>12:29 |      |
| 申请编号                        |           |             |                        | 1                  | 申请部门     | ]                                               |      |      | 采购   | 与合同管 | 管理中/ | Ь            |          |            |                    |             |        |            |                      |             |        |             |                      |               |      |
| 申请人工号                       |           | 申请人姓名 超级管理员 |                        |                    |          |                                                 |      |      |      |      |      |              |          |            |                    |             |        |            |                      |             |        |             |                      |               |      |
| 申请时间                        |           | 2025-       | 01-24 12               | :08                |          |                                                 |      |      |      |      |      | 申请人电话        |          |            |                    |             |        |            |                      |             |        |             |                      |               |      |
| 申请人邮件                       |           |             |                        |                    |          |                                                 |      |      |      |      | 3    | 状态           |          |            |                    | 已审          | 壯      |            |                      |             |        |             |                      |               |      |
| 备注                          |           |             |                        |                    |          |                                                 |      |      |      |      |      |              |          |            |                    |             |        |            |                      |             |        |             |                      |               |      |
| 计划清单:                       |           |             |                        |                    |          |                                                 |      |      |      |      |      |              |          |            |                    |             |        |            |                      |             |        |             |                      |               |      |
| 序号<br>報<br>部<br>日           | 采购项目名称    | 采购需求概况      | 单位                     | 单<br>价<br>(万<br>元) | 采购金额(万元) | 采购类型                                            | 预算类型 | 预算编号 | 预算名称 | 額度名称 | 经办人  | 政府采购编号       | 是否预留中小企业 | 预计采购完成时间   | 备注                 | 建议采购启动时间    | 采购组织形式 | 政府采购品目或编   | 是否框架协议               | 是否政采委托项目    | 采管中心备注 | 预算信息填写是否准   | 采购项目与预算是否            | 是否通过          | 财务备注 |
|                             |           |             |                        |                    |          |                                                 |      |      |      | )    | 的    |              |          |            |                    |             |        |            |                      |             |        |             |                      |               |      |

# 2.4. 计划清单查询

点击"采购计划->采购计划申请->计划清单查询(个人)"菜单,打开采购计划清单查 询界面,如下:

| 计划清单查  | 询 (个人) |   |         |        |     |              |                       |    |    |       |                     |    |    |    |      |    |     |                         |                                                                         |      |     |      |      |              |                |                 |     |
|--------|--------|---|---------|--------|-----|--------------|-----------------------|----|----|-------|---------------------|----|----|----|------|----|-----|-------------------------|-------------------------------------------------------------------------|------|-----|------|------|--------------|----------------|-----------------|-----|
| 申请编号   |        | î | 反       | 选具     | 泏   | 修改           | 副称                    |    |    |       |                     |    |    |    |      |    |     |                         |                                                                         |      |     |      |      |              |                |                 |     |
| 申请部门   |        |   | 数量:     | 25 采   | 购金额 | į: 4,196     | 6,825.00元 输入条件按Enter键 | 查询 | Q  | 近一年~  |                     |    |    |    | 首页上一 | 页  | F-3 | 反尾页                     | 当前                                                                      | 育 1  | 页/并 | 1页,  | 16条记 | 录每           | 页 20           | )条              | Go  |
| 全部     | ~      |   |         |        |     |              |                       |    |    |       |                     |    |    |    |      |    |     |                         | 25                                                                      | 200  |     |      |      | 75           | 采购             |                 |     |
| 校采编号   |        | L | 200-178 | 申请     | 校示部 | <b>快采购</b> 取 | TI DOWN-WHEND         | 數  | æ  | 840   | 117.003-43-808      | 采购 | 预算 | 预算 | 预算名  | 額度 | 经办  | 政府是召采预制                 | ·<br>·<br>·<br>·<br>·<br>·<br>·<br>·<br>·<br>·<br>·<br>·<br>·<br>·<br>· | 建议采购 | 采购  | 政府采购 | 是否是很 | ¥信息<br>平管中   | 项目与网           | 财<br>采购<br>务 计划 | 财务法 |
| 计划类型   |        |   | 1017    | 编号     | 编部  | 〕目名科         | 1 222                 | 量  | 位  | 44.01 | NAME AND ADDRESS OF | 类型 | 类型 | 编号 | 称    | 名称 | 7   | <u></u><br>駒中<br>編<br>金 | ト完計                                                                     | 主启动  | 形式  | 或编   | 协议项目 | 毛心 写<br>目备 景 | 「算」            | 备状态             | 水里  |
| 全部     | ~      | 5 |         |        |     |              |                       |    |    |       |                     |    |    |    |      |    |     | 号                       | 时间                                                                      | 时间   |     | 240  |      | 注言           | 百元             |                 | 2   |
| 采购项目名称 | 3      |   |         |        |     |              |                       |    |    |       |                     |    |    |    |      |    |     |                         |                                                                         |      |     |      |      |              | <sup>最</sup> 致 |                 |     |
|        |        |   |         |        |     |              |                       |    |    |       |                     |    | 当在 |    | 100  |    |     | 0                       |                                                                         |      |     |      |      |              |                |                 |     |
| 采购类型   |        |   |         | 2      | 信   |              |                       |    |    |       |                     |    | 年有 | 1  | 100  | 1  |     | 2                       |                                                                         |      |     |      |      |              |                |                 |     |
| 全部     | ~      |   |         | 2      | 息技  | 测试 货物-       | 86内存                  | 10 | 10 | 2.00  | 20.00               | 齿  | 预算 | h  | 100  | 2  | E   | -<br>0 35               |                                                                         |      |     |      |      |              |                | 填写              |     |
| 预算类型   |        |   | 0       | 5      | 木中  | 服务器          | 00/313                | 10 | -  | 2.00  | 20.00               | 物  | 的预 | 2  | -    | 5  | 1   | 1                       |                                                                         |      |     |      |      |              |                | 中               |     |
| 全部     | ~      |   |         | 3<br>0 | 心   |              |                       |    |    |       |                     |    | 算资 | -  | 1    | 2  |     | 1                       |                                                                         |      |     |      |      |              |                |                 |     |
| 花的中口   |        |   |         |        |     |              |                       |    |    |       |                     |    | 金  |    | Sec. | 17 |     | 1                       |                                                                         |      |     |      |      |              |                |                 |     |

采购计划清单可以进行查询、导出、编辑、删除等功能。

点击校采编号上的链接,打开采购计划清单的详情界面,可以查看采购计划的各审批节 点及审批意见信息。

常规采购计划信息

| 常规采购计划 审批意见 | 相关申购单                         |                  |                  |
|-------------|-------------------------------|------------------|------------------|
| 校采编号        | C20250002                     | 需求部门             | 采购与合同管理中心        |
| 采购项目名称      | 测试-台式计算机                      | 采购需求概况           | 测试               |
| 数量          | 2                             | 单位               | 台                |
| 单价          | 1.50万元                        | 采购金额             | 3.00万元           |
| 采购类型        | 货物                            | 采购开始时间           | 2025-02-05       |
| 预算类型        | 当年有预算的预算资金                    | 预算编号             | C-22-6102-24-001 |
| 预算名称        | 2023年度国家自然科学基金资助项目 (72304203) | 额度名称             | 11   包干制项目直接费用   |
| 经办人         | +17                           | 是否政府采购项目         |                  |
| 政府采购编号      |                               | 是否预留中小企业         |                  |
| 不预留理由       |                               | 是否年度预算新增服务项<br>目 |                  |
| 是否延续性服务     |                               | 合同编号             |                  |
| 备注          |                               | 建议采购启动时间         |                  |
| 采购组织形式      | 政府框架协议(电子集市点单)                | 政府采购品目或编码        |                  |
| 是否框架协议      | 是                             | 是否政采委托项目         |                  |

### 2.5. 采购计划审核

采购计划提交后,审核人会在"业务办理"中,收到一条审核消息。

| ▶海☆信会计 <b>会</b> 副 | 受院平断与会同管理信息     | 亚台          |            |      |         |              |      |      |       |          | ■ 返回首页 | □ 消息通知  | ◎退出 |
|-------------------|-----------------|-------------|------------|------|---------|--------------|------|------|-------|----------|--------|---------|-----|
|                   |                 | 采购计划        | 采购申请       | 采购执行 | 合同签订    | 合同履约         | 综合管理 | 系统管理 |       |          |        |         |     |
| + 货物采购申请          | 当前位置:首页         |             |            |      | ~       |              |      |      |       |          |        |         | -   |
| +服务采购申请           |                 |             |            |      | -       | -            |      |      |       |          |        |         |     |
| +代建项目采购申请         | date the maker. | 025 02 01 1 | 0.33.55    |      |         |              |      |      |       |          |        |         |     |
| +修缮及零星工程采购申请      | 10分,豆浆时间:4      | 025-05-01 1 | 0.23.33    |      |         |              |      |      |       |          |        |         |     |
| + 电子集市采购申请        |                 |             |            |      |         |              |      | _    |       |          |        |         |     |
| +协议供应商遴选          | 消息 待办理(1)       | 通知(0)       | 标题:        | 1    | 查询      |              |      |      | 首页 上- | 一页 下一页 尾 | 页 每页 8 | 条 共1条记录 | Go  |
|                   | 序号 发            | 件人          |            |      |         | 消息标题         |      | 接    | 收时间   | 操作       | F      |         |     |
|                   | 1 超级            | 管理员 <%      | 《购计划>-"台式讨 |      | 2025-03 | -01 18:26:05 | 审核   | R.   |       |          |        |         |     |
|                   |                 |             |            |      |         |              |      |      |       |          |        |         |     |
|                   |                 |             |            |      |         |              |      |      |       |          |        |         |     |
|                   |                 |             |            |      |         |              |      |      |       |          |        |         |     |
|                   |                 |             |            |      |         |              |      |      |       |          |        |         |     |
|                   |                 |             |            |      |         |              |      |      |       |          |        |         |     |

采购计划

| 甲请      | 编号   |                                |               |         | J2025 | 020    |                |                      |      |      |      |      |      |         | 申请     | 部门       |          |    |          | 采购     | 与合同       | 管理中    | Ù        |        |            |             |      |  |  |
|---------|------|--------------------------------|---------------|---------|-------|--------|----------------|----------------------|------|------|------|------|------|---------|--------|----------|----------|----|----------|--------|-----------|--------|----------|--------|------------|-------------|------|--|--|
| 申请      | 人工制  | 1                              |               |         | zc    |        |                |                      |      |      |      |      |      |         | 申词     | 韦人姓名     | 3        |    |          | 超级管理员  |           |        |          |        |            |             |      |  |  |
| 申请      | 时间   |                                |               |         | 2025  | -02-12 | 16:22          |                      |      |      |      |      |      |         | 申词     | 詩人电话     | Ŧ        |    |          |        |           |        |          |        |            |             |      |  |  |
| 申请      | 人邮件  | ŧ                              |               |         |       |        |                |                      |      |      |      |      |      |         | 状态     | 5        |          |    |          | 审批     | ф.        |        |          |        |            |             |      |  |  |
| 备注      |      |                                |               |         |       |        |                |                      |      |      |      |      |      |         |        |          |          |    |          |        |           |        |          |        |            |             |      |  |  |
| 划清单     | A:   |                                |               |         |       |        |                |                      |      |      |      |      |      |         |        |          |          |    |          |        |           |        |          |        |            |             |      |  |  |
| 序号      | 校采编号 | 需求部门                           | 采购项目名称        | 采购需求概况  | 数量    | 单位     | 单价<br>(万<br>元) | 采购<br>金额<br>(万<br>元) | 采购类型 | 预算类型 | 预算编号 | 预算名称 | 额度名称 | 经办人     | 政府采购编号 | 是否预留中小企业 | 预计采购完成时间 | 备注 | 建议采购启动时间 | 采购组织形式 | 政府采购品目或编码 | 是否框架协议 | 是否政采委托项目 | 采管中心备注 | 预算信息填写是否准确 | 采购项目与预算是否一致 | 是否通过 |  |  |
|         |      | <sup>朱妈</sup><br>与合<br>理中<br>心 | 台式<br>计算<br>机 | 士大<br>夫 | 1     | 啊啊     | 1,500.00       | 1,500.00             | 服务   |      |      |      |      | 部昌<br>徳 |        |          |          |    |          |        |           |        |          |        |            |             |      |  |  |
| 1<br>1: |      |                                |               |         |       |        |                | 1,500.00             |      |      |      |      |      |         |        |          |          |    |          |        |           |        |          |        |            |             |      |  |  |

点击消息标题或者右侧的"审核"链接,进入审核界面,

第 1 次提交 超级管理员 02-12 16:27 02-12 16:28 许燕 流转记录: 部门领导审批 不同意 CES 超级管理员 第2次提交: 03-01 18:26 特定操作: 审批意见: --选择常用意见-- 🗸 存为常用意见 决策情况: 是否同意 0 同意 0 不同意 确认提交 关 闭 发消息给申请人

选择"通过"或者"不通过",并输入审核意见后,点击"确认提交"按钮,完成采购 计划的审核。通过后,采购计划将流转到下一个节点进行审核;不通过则会把采购计划退回 到申请人处,由申请人修改后重新提交。

# 2.5.1. 部门负责人或经费负责人审核

部门负责人或经费负责人审核时,需要在特定操作处选择计划使用的预算信息,点"选择预算"后界面如下:

| 计划清 | 单:       |            |              |    |        |           |             |          |                |                           |          |          |           |         |                 |    |
|-----|----------|------------|--------------|----|--------|-----------|-------------|----------|----------------|---------------------------|----------|----------|-----------|---------|-----------------|----|
| 选择  | 校采<br>编号 | 需求部门       | 采购项目名<br>称   | 数量 | 单<br>位 | 单价<br>(元) | 采购金额<br>(元) | 采购类<br>型 | 采购开始<br>时间     | 预算类型*                     | 预算编号     | 预算名称*    | 额度名称      | 经办人     | 政府采购<br>编号      | 备注 |
|     |          | 信息技术<br>中心 | 测试货物-<br>服务器 | 10 | 台      | 2.00      | 20.00       | 货物       | 2025-0<br>5-30 | 当年有预算的预算法 × A0-11-02432   |          | 中国教育和科 🔻 | A05   政 ~ | 邱慕<br>涛 | 0025-01<br>1111 |    |
|     |          |            |              |    |        |           |             |          |                | 当年有预算的预算资金<br>当年没有预算的预算资金 | (提前启动项目) |          |           |         |                 |    |

需对每条计划选择预算类型。

对于当年有预算的预算资金,必须选择预算编号、预算名称、额度名称。预算名称下 拉框可选择部门负责人或经费负责人是本人的预算,选择后会自动把预算编号填充上。预 算编号填写后系统调用财务接口验证预算编号是否正确,如果是正确的预算编号,则额度 名称下拉框显示出该预算的额度信息供选择。

对于当年没有预算的预算资金(提前启动项目),必须选择预算名称。填好预算信息后 点"保存"。

#### 2.5.2. 经费核拨部门负责人审核

采购计划待部门负责人审批后,系统中经费核拨部门负责人逐级审批。